## EMC<sup>2</sup> CONVERTING FRAMEMAKER FILES TO PROCEDURE GENERATOR FORMAT In five easy steps...

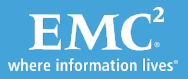

#### Agenda

- 1. Mif2Go Overview
- 2. Conversion Process Overview
- 3. Conversion Process Architecture
- 4. My First Conversion At-A-Glance
- 5. What to Do With Each New Product Release
- 6. Buying Mif2Go

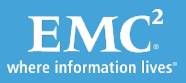

#### Mif2Go Overview

- Fast, accurate, and least expensive way to convert FrameMaker files to HTML, XML, printable Word RTF, HTML Help, and many more Help formats!
- Supported
  - FrameMaker 9, 8, 7.2, 7.1, 7.0, 6, or 5.5
  - Win2K, XP, Vista, or 7 (WinNT, 9x, and ME also supported)
- UNIX and Mac versions not available
- www.mif2go.com

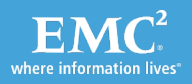

#### **Conversion Process Overview**

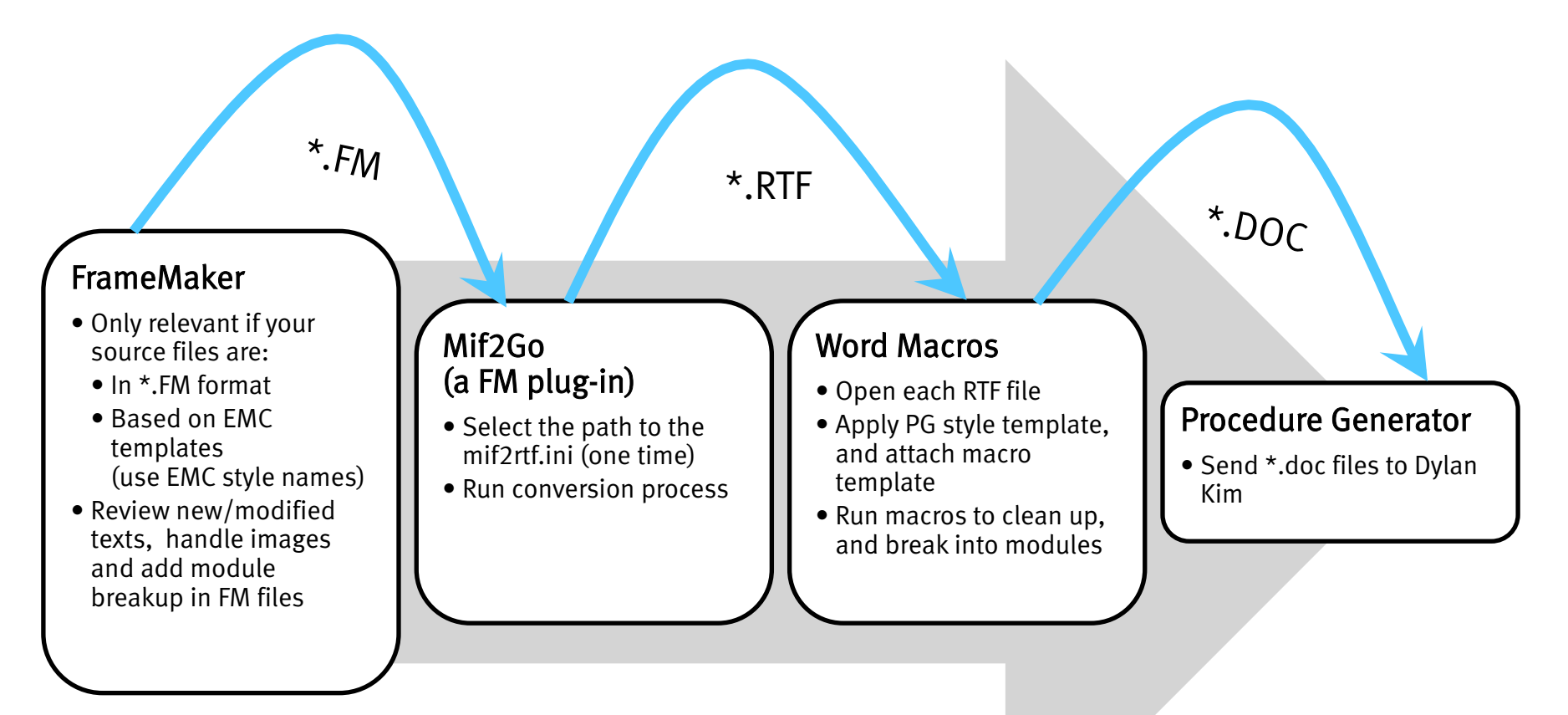

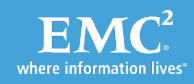

#### **Conversion Process Architecture**

The Mif2rtf.ini contains the conversion settings.

Use the Mif2Go User Guide to play with the Mif2rtf.ini.

**Note**: If you delete the Mif2rtf.ini from the Output folder the process wont run.

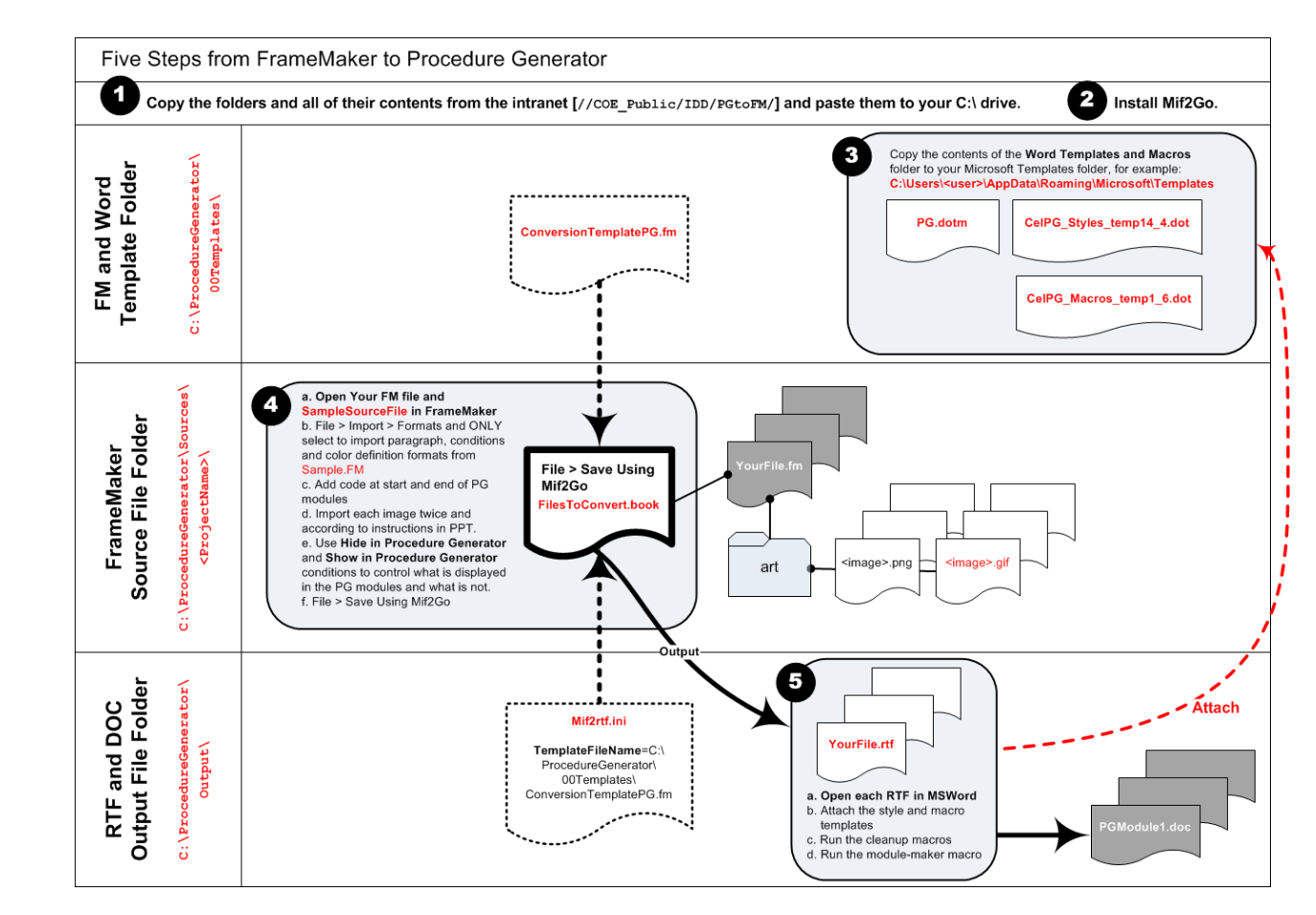

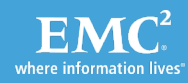

#### My First Conversion At-A-Glance

- 1. Get the files
- 2. Install Mif2Go
- 3. Copy templates to Microsoft Templates dir
- 4. Create the source file infra and convert
- 5. Clean up, apply PG styles and break up into modules

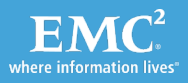

#### Get the Files

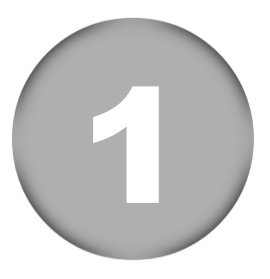

a) Copy the Mif2Go and ProcedureGenerator folders and their contents from:

#### //COE\_Public/IDD/PGtoFM/

b) Paste them onto your C:\ drive "as-is".

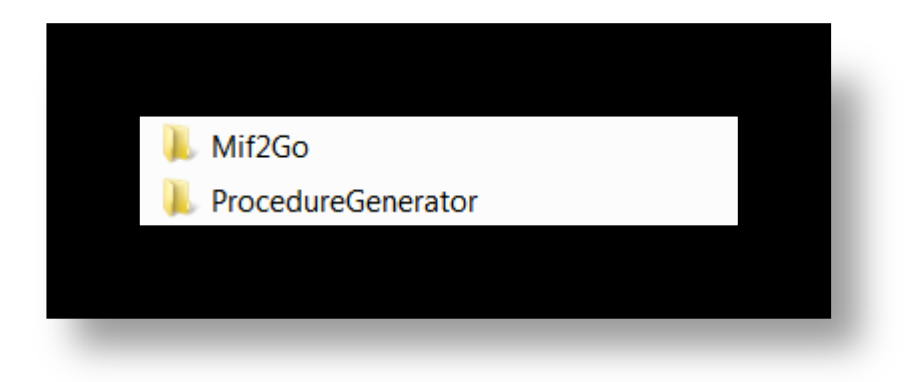

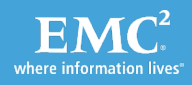

#### Install Mif2Go

Mif2Go Distribution Folder

C:/ProcedureGenerator/Mif2Go/ Mif2Go UNLICENSED Software/

- 1. Open Windows explorer and navigate to the Mif2Go distribution folder: C:/ProcedureGenerator/Mif2Go/Mif2Go UNLICENSED Software/
- 2. Exit FrameMaker, if you have it open.
- 3. Copy files from the Mif2Go distribution folder, and delete .cache from Plugins:

| Сору:   | d*.dll       | to:   | YourWindowsFolder\system32          |
|---------|--------------|-------|-------------------------------------|
| Copy:   | *.exe        | to:   | YourWindowsFolder\system32          |
| Copy:   | ugmif2go.chm | to:   | YourWindowsFolder\Help              |
| Copy:   | m*.dll       | to:   | YourFrameMakerFolder\fminit\Plugins |
| Delete: | .cache       | from: | YourFrameMakerFolder\fminit\Plugins |

where YourWindowsFolder is most likely C:\Windows, and YourFrameMakerFolder is something like:

C:\Program Files\Adobe\FrameMaker'

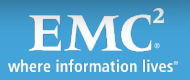

#### Perform a Mif2Go Test Run

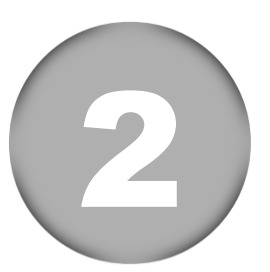

#### In FrameMaker:

- Open C:\ProcedureGenerator \Sources\Tutorial\SampleFile.fm
- Select File > Set Up Mif2Go Export
   > in the Choose Project dialog box:
  - Next to Path, select the button with the elipses [...]
  - Browse to C:\ProcedureGenerator \Output
  - Click OK twice
- Select File > Save Using Mif2Go, and click the OK button.
- Browse to the Output folder and look for SampleFile.rtf.

| Choose Proje | ect 💽                                |
|--------------|--------------------------------------|
| Name         | SampleFile 🗸                         |
| Path         | ProcedureGenerator\Sources\Tutorial\ |
| Format       | Word 8/97 Print RTF                  |
|              | Add Modify Delete                    |
| Huh?         | OK Cancel                            |
|              |                                      |
|              |                                      |

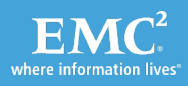

#### Install Word Macros and Templates

3

Copy all folders and files in:

C:\ProcedureGenerator\00Templates\Word Templates and Macros\

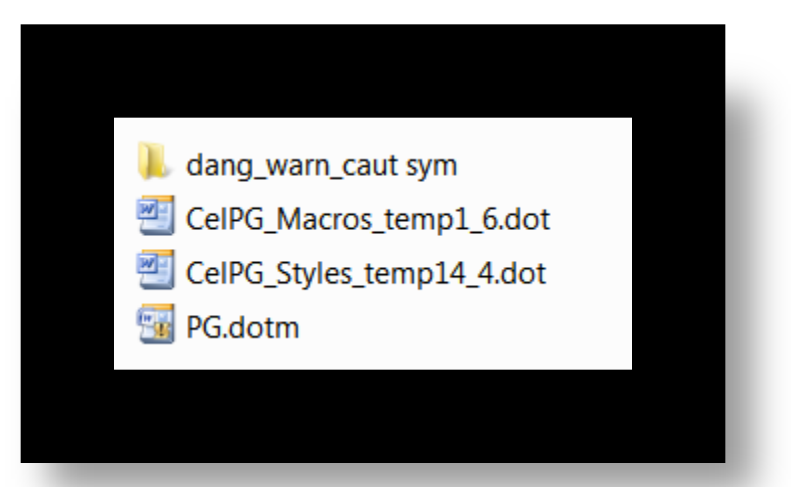

...and paste them to your Microsoft Office Templates dir: For example:

C:\Users\<user>\AppData\Roaming\Microsoft\Templates\

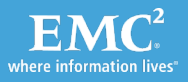

#### Create Source File Infra and Convert

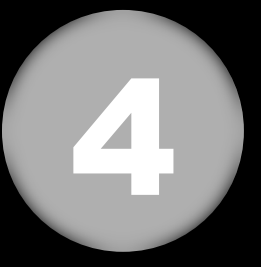

To create the PG infrastructure in the source file:

- a) Open the file you want to convert and SampleFile.fm
- b) Import formats from SampleFile.fm
- c) Mark start and end of PG modules
- d) Handle images
- e) Control what is displayed
- f) Convert Yourfile.fm to RTF using Mif2Go

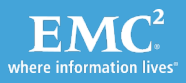

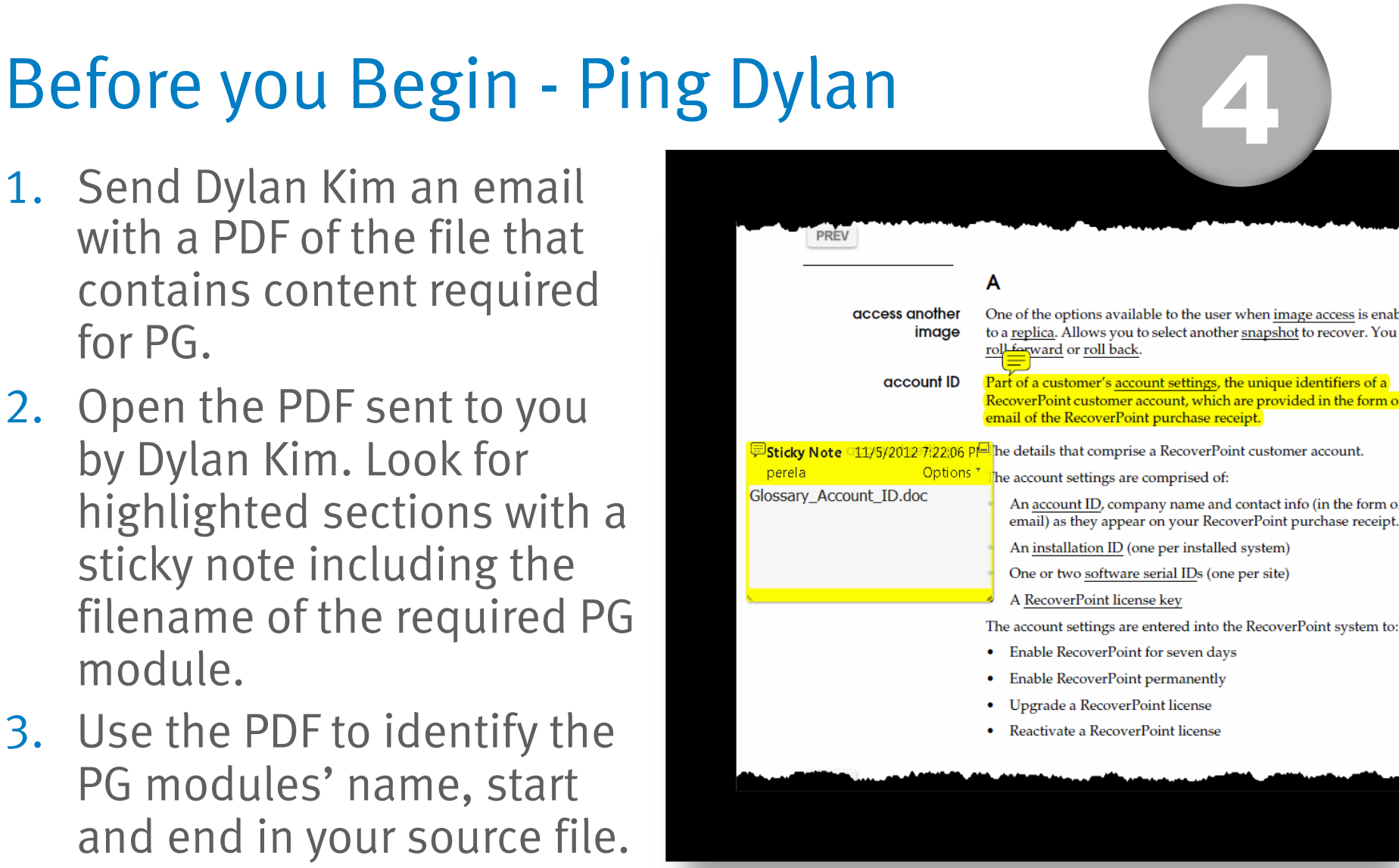

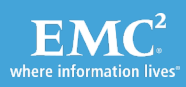

# and end in your source file.

for PG.

module.

## a) Open YourFile.fm and SampleFile.fr

In FrameMaker:

- Open C:\ProcedureGenerator\ 00Templates\ SampleFile.fm and the file you want to convert (we will refer to this file as YourFile.fm)
- NOTE: If you wish to convert multiple files simultaneously, create a book and add all of the files that you wish to convert to the book (we will refer to this file as FilesToConvert.book).

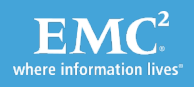

## b) Import Formats from SampleFile.fm

Put the cursor focus on YourFile.fm or all of the files in FilesToConvert.book and select File > Import Formats

- a) In the Import from
   Document drop-down >
   select SampleFile.fm
- b) Check ONLY the Paragraph Formats, Color Definitions and Conditional Text Settings checkboxes
- c) Click Import

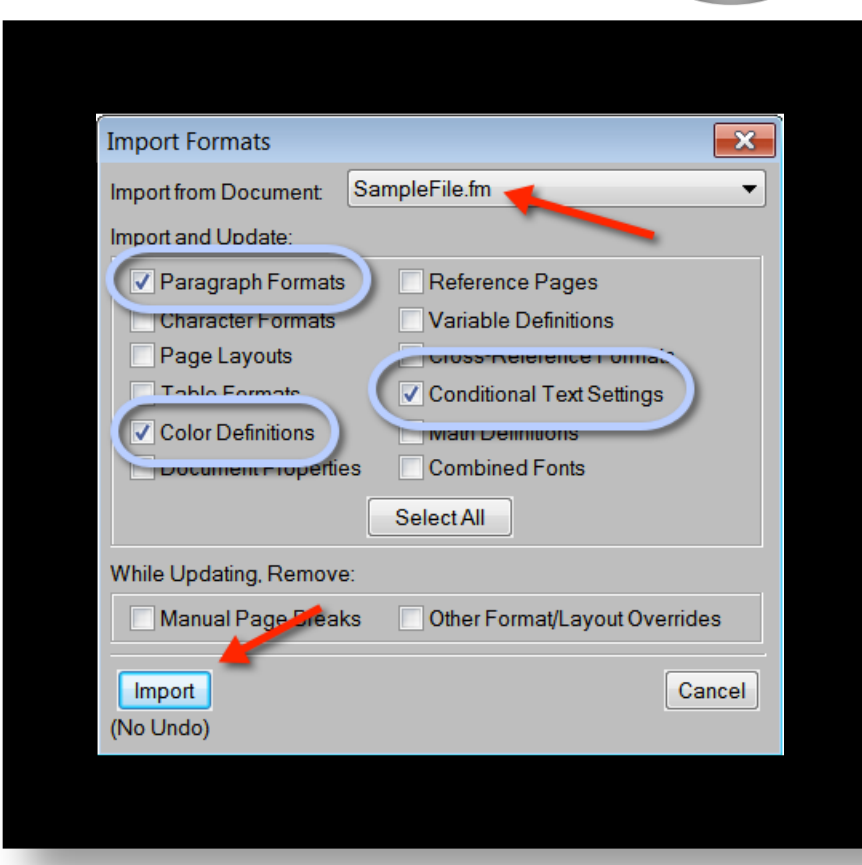

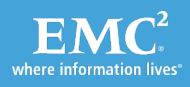

## Tip

#### Turn on text symbols Select View > Text Symbols

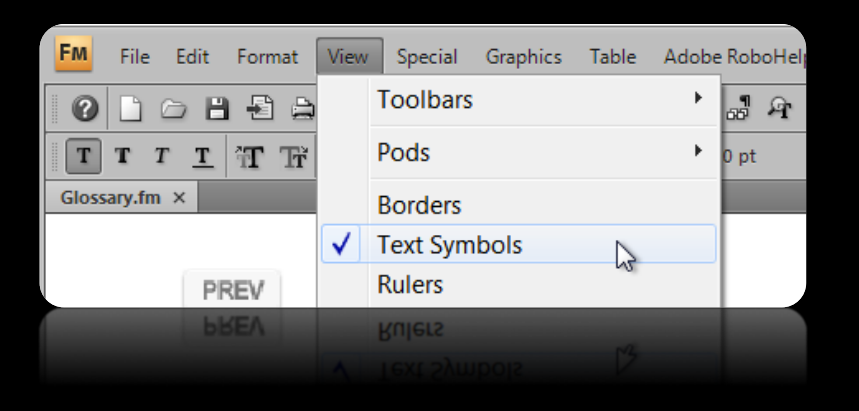

#### Show conditional text dialog box Select Special > Conditional Text > Conditional Text...

| mat | View  | Speci | ial  | Grap  | hics  | Table   | A | dobe | Roboł | lelp | W   | /ind | low           | Hel          | p     |       |      |             | •           |               | •            |        |
|-----|-------|-------|------|-------|-------|---------|---|------|-------|------|-----|------|---------------|--------------|-------|-------|------|-------------|-------------|---------------|--------------|--------|
| 1 🗅 |       |       | Pag  | ge B  | reak. |         |   |      |       |      | > a | abc  |               |              |       |       |      | î           | Ŷ           | Ĵ             | Ť.           |        |
| Tř  | ab A  |       | An   | chor  | ed F  | rame    |   |      |       |      | e   |      |               | ,            |       |       |      |             |             |               |              |        |
| **  |       |       | Foo  | otno  | te    |         |   |      |       |      |     | -    | -             | -            | -     | -     | -    | -           | -           | -             | -            | -      |
|     |       |       | Cro  | oss-R | lefer | ence    |   |      |       |      |     |      |               |              |       |       |      |             |             |               |              |        |
|     |       |       | Vai  | riabl | es    |         |   |      |       |      |     |      |               |              |       |       |      |             |             |               |              |        |
| REV |       |       | Hy   | perte | ext   |         |   |      |       |      |     |      |               |              |       |       |      |             |             |               |              |        |
|     |       |       | Ma   | rker. |       |         |   |      |       |      |     |      |               |              |       |       |      |             |             |               |              |        |
|     |       |       | Equ  | uatio | ons   |         |   |      |       | _    |     |      |               |              |       |       |      |             |             |               |              |        |
|     |       |       | Со   | nditi | onal  | Text    |   |      |       | •    |     | C    | ond           | litio        | nal 1 | ext.  |      |             | 1           |               |              |        |
| aco | ess c |       | Tra  | ck T  | ext E | dits    |   |      |       | •    |     | S    | how           | //Hi         | de C  | ond   | itio | nal         | Tex         | رم<br>t       |              | ab<br> |
|     |       |       | Rul  | bi    |       |         |   |      |       |      |     | S    | how           | / Co         | ndit  | ion I | ndi  | cato        | or          |               |              |        |
|     |       |       | Tal  | ble o | of Co | ntents. |   |      |       |      |     |      |               |              | d.    |       |      |             |             |               |              | 6.0    |
|     | μος   |       | List | t Of  |       |         |   |      |       | •    |     | t se | ettii<br>>t x | ngs,<br>abie | , the | ro n  | rov  | e ic<br>udo | len<br>d ir | tine<br>s the | rs o<br>a fa | r a    |
|     | lace  |       | List | tOf   |       |         |   |      |       | •    | m   | It s | etti          | ngs          | the   | nu    | nbi  | e ic        | len         | tifie         | rs o         | l a    |
|     |       |       | Tal  | ole c | of Co | ntents. |   |      |       |      |     |      |               |              |       |       |      |             |             |               |              |        |
|     |       |       |      |       |       |         |   |      |       |      |     |      |               |              |       |       |      |             |             |               |              |        |
|     |       |       |      |       |       |         |   |      |       |      |     |      |               |              |       |       |      |             |             |               |              |        |

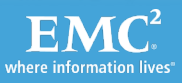

## c) Mark Start and End of PG Modules

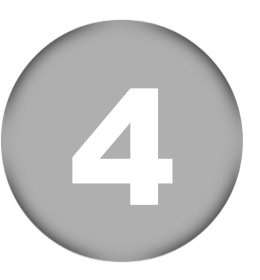

Use the PDF from Dylan to know which modules you need.

At a module's start insert %START\_<PGModuleName.doc>%

For example:

If you want to name the module Product\_Release\_Procedure.doc insert: **%START\_Product\_Release\_Procedure.doc**%

At a module's end insert %STOP%

For these tags to work, you must:

- apply the Show in Procedure Generator condition.
- apply the PGBreaks paragraph format.
- Not include spaces in the filenames.

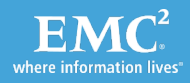

| Example                                                                                           |                                                               |                                                        |                                            |                                                                                                    |                     |          |
|---------------------------------------------------------------------------------------------------|---------------------------------------------------------------|--------------------------------------------------------|--------------------------------------------|----------------------------------------------------------------------------------------------------|---------------------|----------|
| File Edit Format View Special Gr                                                                  | aphics Table Adobe Rob                                        | Help Window Help [<br>유 우 한 코 팀 태 플                    |                                            |                                                                                                    | AUTHORING ▼ -       | □ ×<br>• |
| Table_12>                                                                                         | TAverage sustained t                                          | hroughput (MB/s) per n                                 | umber of RPAs§                             |                                                                                                    | Apply<br>PGBreaks   |          |
|                                                                                                   | s<br>MB/s§                                                    | 130§                                                   | 150§                                       |                                                                                                    | paragraph<br>format |          |
| Apply Show<br>in Procedure                                                                        | <u>%STOP%</u> ¶<br><u>%START 34 RM<br/><u>%</u>¶</u>          | Ns Configuration                                       | <u>Limits Gener</u>                        | <u>al.doc</u>                                                                                        |                     | 9 B      |
| Generator<br>condition                                                                            |                                                               | As Is                                                  |                                            | _                                                                                                    | ب<br>م              | 17       |
| Condition Tag<br>Show in Procedure Generator<br>Hide in Procedure Generator<br>Date/File<br>Draft | Style<br>Numeric Underline<br>Strikethrough<br>As Is<br>As Is | Color<br>RGB 224,096,000<br>Royal Blue<br>Blue<br>Blue | Status<br>In<br>Not In<br>Not In<br>Not In | Document<br>SampleSourceFile.fm<br>SampleSourceFile.fm<br>SampleSourceFile.fm<br>SampleSourceFile.fm |                     |          |
| (Show in Procedure Generator) Flow: A 11: PGBreaks                                                | I ( 1                                                         | 1 🕨 🕅 11 of 88                                         | *                                          | 20                                                                                                   | 06 ► ► 100% ▼       | +        |

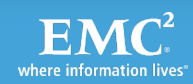

#### d) Handle Images

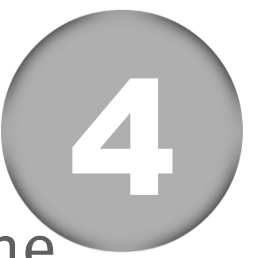

- Every graphic must be in an anchored frame and the anchored frame must be in a one of the anchor paragraph formats (z1Anchor, z2Anchor, z3Anchor)
- Every graphic must be imported twice:
  - In the resolution for print (I use 96 dpi, the default screen dpi)
  - In the resolution for PG (I use 250 dpi)
- Apply the Hide in Procedure Generator condition to the zAnchor paragraph tag, the anchored frame and the image that are meant for print.
- Apply the Show in Procedure Generator condition to the zAnchor paragraph tag, the anchored frame and the image that are meant for PG.

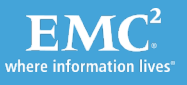

### e) Decide What Isn't Displayed

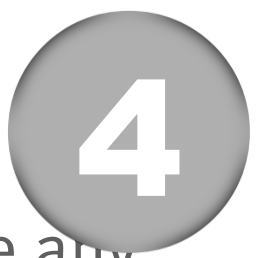

Apply Hide in Procedure Generator condition to hide any content that IS NOT required in the PG output, such as:

- Any zAnchor paragraph tags, anchored frames and images that are meant for print.
- Any references to documents or procedures outside of the current procedure. For example: See the xxx Guide for more info.
- Footnotes (number/letter and text). Footnotes in tables must be recreated for PG. Create a number/letter in the Cell style of the text being footnoted, and add text in Body style directly below the table. Keep the same numbering and text as the original footnote.

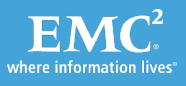

#### e) Hide Text in PG Example

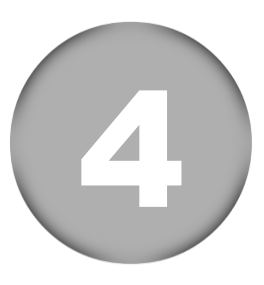

# Apply Hide in Procedure Generator condition to any content that is NOT required in the PG output.

| Image: Second Diagonal Diagonal Dia                                |
|----------------------------------------------------------------------------------------------------|
| T       T                                                                                                    |
| Glossary.fm ×       I         PREV       I         1. Select the text<br>you want to hide       I         Image       I         Image       I         Trecount ID       Previous available to the user when image access is enabled<br>to a replica. Allows you to select another snapshor to recover. You can<br>roll forward or roll back. <sup>II</sup>                                                                                                    |
| PREV       1         1. Select the text you want to hide       A¶         One of the options available to the user when image access is enabled to a replica. Allows you to select another snapshot to recover. You can real forward or roll back ¶         Toccount ID       Batt of a customeric account entitions, the unique identifiers of a                                                                                                    |
| PREV       I         1. Select the text       I         you want to hide       I         Image       One of the options available to the user when image access is enabled to a replica. Allows you to select another snapshot to recover. You can roll forward or roll back. I         The count ID       Part of a customeric account rottings, the unique identifiers of a                                                                                                    |
| 1. Select the text<br>you want to hide<br>image<br>The count ID<br>The count ID<br>Part of a contemporation available to the user when image access is enabled<br>to a replica. Allows you to select another snapshot to recover. You can<br>roll forward or roll back. If<br>Part of a contemporation account rettings, the unique identifiers of a                                                                                                    |
| AT<br>One of the options available to the user when <u>image access</u> is enabled<br>to a <u>replica</u> . Allows you to select another <u>snapshot</u> to recover. You can<br><u>roll forward</u> or <u>roll back</u> .                                                                                                    |
| you want to hide<br>image<br>image<br>The count ID<br>Part of a customer's account rations, the unique identifiers of a                                                                                                    |
| image<br>to a replica, Allows you to select another <u>snapshot</u> to recover. You can<br>roll forward or <u>roll back</u> ¶<br>To count ID<br>Part of a customer's account rottings, the unique identifiers of a                                                                                                    |
| roll forward or roll back.¶                                                                                                    |
| <b>Fic count ID</b> Part of a gustomer's account settings, the unique identifiers of a                                                                                                    |
|                                                                                                    |
| RecoverPoint customer account, which are provided in the form of an                                                                                                    |
| email of the RecoverPoint purchase receipt.¶                                                                                                    |
| Trecount 4. Click that comprise a RecoverPoint customer account 1                                                                                                    |
| Apply button trating are comprised of 9                                                                                                    |
| is settings are comprised of. I                                                                                                    |
| email) as they appear on your RecoverPoint purchase receipt.                                                                                                    |
| VARIABLES MARKERS CONDITIONAL TEXT CROSS-REFE INSETS                                                                                                    |
| Select Current                                                                                                    |
| Conditional Ourconditional In Not In As Is                                                                                                    |
| Condition Tag A Style Color Status Document                                                                                                    |
| Hide in Procedure Generator Strike Royal Blue In Glossary.fm                                                                                                    |
| Cha In but Red Notin Glossary.fm                                                                                                    |
| 2. Select Ast MOUTON Blue Notin Glossary fm                                                                                                    |
| - Hide in                                                                                                    |
| Procedure                                                                                                    |
| Generator                                                                                                    |
|                                                                                                    |
|                                                                                                    |
|                                                                                                    |
|                                                                                                    |
|                                                                                                    |
| Procedure                                                                                                    |
| Hide in Hide in Procedure                                                                                                    |
| Recording Recording Record |

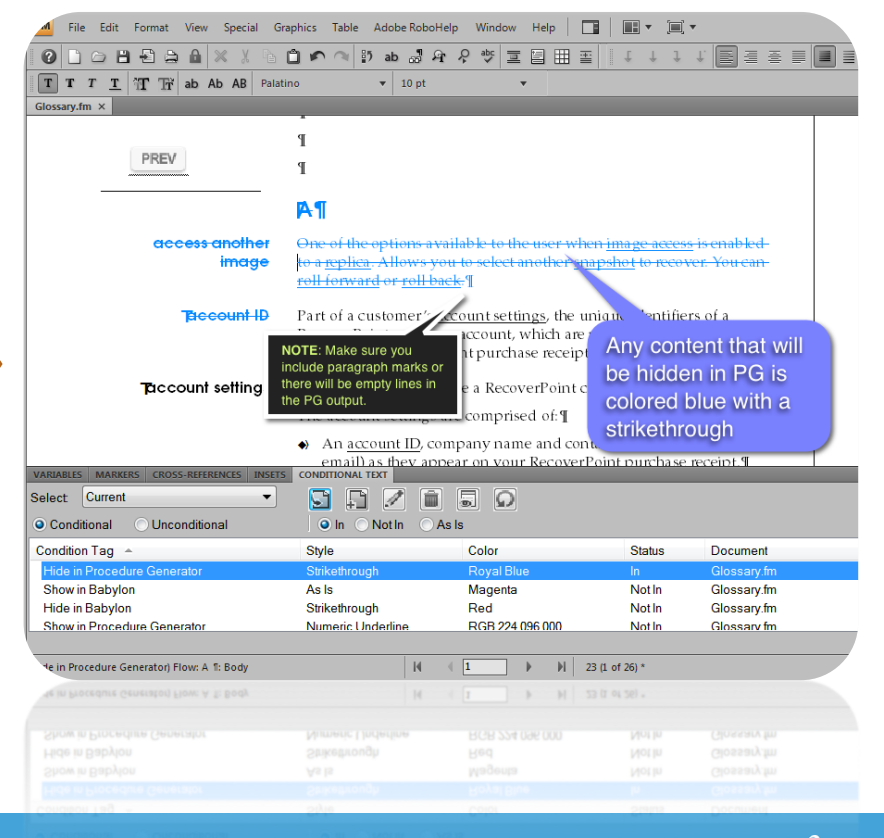

EMC<sup>2</sup> where information lives

#### e) Decide What is Displayed

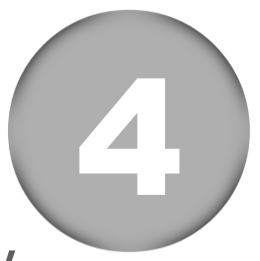

Apply Show in Procedure Generator condition to any content that IS required ONLY in the PG output (and not in your other files), such as:

- The %START% and %STOP% tags.
- Any zAnchor paragraph tags, anchored frames and images that are meant for PG.
- Footnotes in tables must be recreated for PG. Create a number/letter in the Cell style of the text being footnoted, and add text in Body style directly below the table. Keep the same numbering and text as the original footnote.

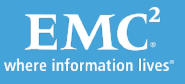

#### e) Show Text in PG Example

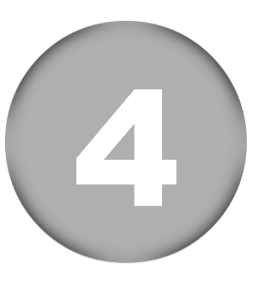

# Apply Show in Procedure Generator condition to any content that is ONLY required in the PG output.

|                                                                                                    | K X B D P P                                                                                                    | ≊) ab ⊗                                  | いちから                                                     |                                                    | <b>≡</b>   ↓↓↓                                                            |                                                                                          |
|----------------------------------------------------------------------------------------------------|----------------------------------------------------------------------------------------------------|------------------------------------------|----------------------------------------------------------|----------------------------------------------------|---------------------------------------------------------------------------|------------------------------------------------------------------------------------------|
| TT <u>T</u> TTab Ab                                                                                                    | AB Palatino                                                                                                    | ▼ 8.5                                    | pt                                                       | •                                                  |                                                                           |                                                                                          |
| leFile.fm ×                                                                                                    |                                                                                                    | ,                                        |                                                          | 1                                                  | 1.0                                                                       |                                                                                          |
|                                                                                                    | • 4                                                                                                    | "Average si                              | ustained thr                                             | oughput-pe                                         | r RPA (MB/s), y                                                           | with WAN and                                                                             |
|                                                                                                    |                                                                                                    | ournal con                               | pression" o                                              | n page 7                                           |                                                                           |                                                                                          |
|                                                                                                    |                                                                                                    |                                          |                                                          |                                                    |                                                                           |                                                                                          |
|                                                                                                    | Table 3 Aver                                                                                                    | aae sustair                              | ned IOPS per                                             | r RPA, with d                                      | ifferent splitters                                                        |                                                                                          |
|                                                                                                    |                                                                                                    | KDriver                                  | SANTap                                                   | Brocade                                            | VNX/CLARION                                                               | Symmetrix <sup>28</sup>                                                                  |
|                                                                                                    |                                                                                                    |                                          |                                                          | Diocade                                            |                                                                           |                                                                                          |
|                                                                                                    | e sustained                                                                                                    | 19,500                                   | 12,500                                                   | 20,000                                             | 20,000                                                                    | 22,000                                                                                   |
| 1. Select t                                                                                                    | the Results achiev                                                                                                    | red on a V M.                            | AXe series arr                                           | <del>ay with 8 FAs</del>                           | and 512 devices.                                                          |                                                                                          |
| text to hid                                                                                                    | e                                                                                                    |                                          |                                                          |                                                    |                                                                           |                                                                                          |
|                                                                                                    | 4. Cli                                                                                                    | ICK                                      | i VMAX                                                   | le series array                                    | with 8 FAs and 51.                                                        | 2 devices.                                                                               |
|                                                                                                    | App                                                                                                    | v butto                                  | n                                                        |                                                    |                                                                           |                                                                                          |
|                                                                                                    |                                                                                                    |                                          |                                                          |                                                    |                                                                           |                                                                                          |
| 2 Select Sho                                                                                                    | ow 4                                                                                                    | -                                        | and bur                                                  | st IOPS of for                                     | ır groups, per nu                                                         | umber of RPAs,                                                                           |
| 2. Select Sho                                                                                                    | OW doss-referent                                                                                                    | INSETS                                   | and bur                                                  | st IOPS of for                                     | ır groups, per nu                                                         | imber of RPAs,                                                                           |
| 2. Select Sho<br>t in Procedure                                                                                                    | OW DSS-REFERENCE                                                                                                    |                                          | and bur                                                  | st IOPS of for                                     | ır groups, per nı                                                         | umber of RPAs,                                                                           |
| 2. Select Sho<br>t in Procedure<br>Generator                                                                                                    | OW OSS-REFERENT                                                                                                    | INSETS                                   | And bur                                                  | st IOPS of for                                     | ır groups, per nı                                                         | imber of RPAs,                                                                           |
| 2. Select Sho<br>t in Procedure<br>Generator                                                                                                    | OW<br>OSS-REFEREN<br>O In<br>Shyle                                                                                                    | INSETS                                   | And bur                                                  | st IOPS of for                                     | Ir groups, per nu                                                         | Imber of RPAs,                                                                           |
| 2. Select Sho<br>tin Procedure<br>Generator                                                                                                    | OW 4<br>OSS-REFEREN<br>O In<br>S tyle                                                                                                    | INSETS                                   | As Is<br>Color<br>RGB                                    | st IOPS of for                                     | ur groups, per nu<br>Status<br>In                                         | Imber of RPAs,<br>Document<br>SampleFile fm                                              |
| 2. Select Sho<br>in Procedure<br>dition Tag<br>win Procedure Generator<br>e in Procedure Generator                                                                                                    | ow                                                                                                    | INSETS<br>Not In                         | As Is<br>Color<br>RGB<br>Roya                            | st IOPS of for<br>r<br>224,096,000<br>al Blue      | IT groups, per nu<br>Status<br>In<br>Not In                               | Document<br>SampleFile.fm<br>SampleFile.fm                                               |
| 2. Select Sho<br>in Procedure<br>dition rag<br>win Procedure Generator<br>e in Procedure Generator<br>e/File                                                                                                    | a Click                                                                                                    | INSETS                                   | As is<br>Color<br>RGB<br>Roya<br>Blue                    | r<br>224,096,000<br>al Blue                        | Ir groups, per nu<br>Status<br>In<br>Not In<br>Not In                     | Document<br>SampleFile.fm<br>SampleFile.fm                                               |
| 2. Select Sho<br>in Procedure<br>Generator<br>lition rag<br>w in Procedure Generator<br>e in Procedure Generator<br>e/File<br>ft                                                                                                    | S. Click<br>In button                                                                                                    | NSETS                                    | As Is<br>Color<br>RGB<br>Roya<br>Blue<br>Blue            | r<br>224,096,000<br>al Blue                        | Ir groups, per nu<br>Status<br>In<br>Not In<br>Not In<br>Not In           | Document<br>SampleFile.fm<br>SampleFile.fm<br>SampleFile.fm<br>SampleFile.fm             |
| 2. Select Sho<br>in Procedure<br>Generator<br>lition rag<br>w in Procedure Generator<br>e in Procedure Generator<br>e/File<br>ft                                                                                                    | S. Click<br>In button                                                                                                    | Not In<br>C Underline<br>rough           | And bur<br>As is<br>Color<br>RGB<br>Roya<br>Blue<br>Blue | r<br>224.096.000<br>al Blue                        | Ir groups, per nu<br>Status<br>In<br>Not In<br>Not In<br>Not In           | Document<br>SampleFile fm<br>SampleFile fm<br>SampleFile fm                              |
| 2. Select Sho<br>in Procedure<br>Generator<br>ition 1 ag<br>w in Procedure Generator<br>e in Procedure Generator<br>e/File<br>f<br>n Procedure Generator Flow: A 1                                                                                                    | 3. Click<br>In button                                                                                                    | INSETS                                   | And bur<br>As is<br>Color<br>RGB<br>Roya<br>Blue<br>Blue | r<br>224.096.000<br>al Blue                        | Ir groups, per nu<br>Status<br>In<br>Not In<br>Not In<br>Not In           | Document<br>SampleFile fm<br>SampleFile fm<br>SampleFile fm<br>SampleFile fm             |
| 2. Select Sho<br>in Procedure<br>Generator<br>lition rag<br>win Procedure Generator<br>e in Procedure Generator<br>e/File<br>ft<br>n Procedure Generator Flow: A 1                                                                                                    | 3. Click<br>In button                                                                                                    | INSETS                                   | And bur<br>As is<br>Color<br>RGB<br>Blue<br>Blue         | st IOPS of for<br>224.096.000<br>al Blue<br>14 4 6 | Status<br>In<br>Not In<br>Not In<br>Not In<br>Not In                      | Document<br>SampleFile fm<br>SampleFile fm<br>SampleFile fm<br>SampleFile fm             |
| 2. Select Sho<br>in Procedure<br>Generator<br>lition rag<br>win Procedure Generator<br>e/File<br>ff<br>n Procedure Generator Flow: A 1                                                                                                    | 3. Click<br>In button                                                                                                    | INSETS                                   | And bur<br>As is<br>Color<br>RGB<br>Blue<br>Blue         | st IOPS of for<br>224,096,000<br>al Blue<br>14 6   | Ir groups, per nu<br>Status<br>In<br>Not In<br>Not In<br>Not In<br>Not In | Document<br>SampleFile fm<br>SampleFile fm<br>SampleFile fm<br>of 88 *                   |
| 2. Select Sho<br>in Procedure<br>demerator<br>lition 1 ag<br>win Procedure Generator<br>e/File<br>ft                                                                                                    | 3. Click<br>In button                                                                                                    | INSETS<br>Not In<br>O Underline<br>rough | And bur<br>As is<br>Color<br>RGB<br>Roya<br>Blue<br>Blue | st IOPS of for<br>224,096,000<br>al Blue<br>14 4 6 | Ir groups, per nu<br>Status<br>In<br>Not In<br>Not In<br>Not In<br>Not In | Document<br>SampleFile.fm<br>SampleFile.fm<br>SampleFile.fm<br>SampleFile.fm             |
| 2. Select Sho<br>in Procedure<br>Generator<br>ition rag<br>w in Procedure Generator<br>e in Procedure Generator<br>e/File<br>ft                                                                                                    | 3. Click<br>In button                                                                                                    | NSETS                                    | And bur<br>As is<br>Color<br>RGB<br>Roys<br>Blue<br>Blue | st IOPS of for<br>224,096,000<br>al Blue<br>14 6   | Ir groups, per nu<br>Status<br>In<br>Not In<br>Not In<br>Not In           | Document<br>SampleFile.fm<br>SampleFile.fm<br>SampleFile.fm<br>SampleFile.fm             |
| 2. Select Sho<br>in Procedure<br>Generator<br>dition rag<br>ow in Procedure Generator<br>le in Procedure Generator<br>le/File<br>mf                                                                                                    | 3. Click<br>In button                                                                                                    | Nosers     Nosers     Notin              | And bur                                                  | r<br>224.096.000<br>al Blue                        | In Status<br>In Not In<br>Not In<br>Not In<br>Not In                      | Imber of RPAs,<br>Document<br>SampleFile fm<br>SampleFile fm<br>SampleFile fm<br>of 88 * |
| 2. Select Sho<br>in Procedure<br>Generator<br>dition 1 ag<br>win Procedure Generator<br>le: Procedure Generator<br>le: Frie<br>diffinition<br>frie<br>mit frie<br>mit fr | Server<br>Server<br>Se | Noters<br>Notin<br>Cunderline<br>rough   | And bur                                                  | r<br>224.096.000<br>al Blue                        | Ir groups, per nu                                                         | Imber of RPAs,<br>Document<br>SampleFile fm<br>SampleFile fm<br>SampleFile fm<br>of 88 * |
| 2. Select Sho<br>in Procedure<br>Generator<br>itition rag<br>win Procedure Generator<br>e in Procedure Generator<br>e/File<br>fit<br>n Procedure Generator) Flow: A 1                                                                                                    | A Click<br>In button                                                                                                    | Noters<br>Notin                          | And bur<br>As is<br>Color<br>RGB<br>Roya<br>Blue<br>Blue | r<br>224,096,000<br>al Blue                        | Ir groups, per nu<br>Status<br>In<br>Not In<br>Not In<br>Not In           | Imber of RPAs,<br>Document<br>SampleFile.fm<br>SampleFile.fm<br>SampleFile.fm<br>of 88 * |
| Anna 2. Select Sho<br>in Procedure<br>Generator<br>dition rag<br>dition rag<br>dition rag<br>dition rag<br>de in Procedure Generator<br>de in Procedure Generator<br>te/File<br>aff                                                                                                    | A SSREERENY<br>SSREERENY<br>O In<br>Fore<br>3. Click<br>In button                                                                                                    | Nesers                                   | As Is<br>Color<br>RGB<br>Blue<br>Blue                    | r<br>224.096,000<br>al Blue                        | Ir groups, per nu                                                         | Imber of RPAs,<br>Document<br>SampleFile fm<br>SampleFile fm<br>SampleFile fm<br>of 88 * |

| File Edit Format View Special                                                                                                    | Graphics Table Adobe Robo                                                                                                    | Heip window Heip                                                                                                   |                                                                 | 9 ·                                                                                           |
|----------------------------------------------------------------------------------------------------|----------------------------------------------------------------------------------------------------|----------------------------------------------------------------------------------------------------|-----------------------------------------------------------------|-----------------------------------------------------------------------------------------------|
| 0 □ ∽  🗄 🏔 🗶 🖇 🕅                                                                                                    | 🗅 🖆 🔍 🚏 ab 😹 🖇                                                                                                    | ♪ ? ☆ ⊒ 🗐 ⊞                                                                                                    | ≣   t † 1                                                       | ( 1) 토 크 폭 i                                                                                  |
| T T T T T TT ab Ab AB Pa                                                                                                    | alatino 💌 10 pt                                                                                                    | •                                                                                                    |                                                                 |                                                                                               |
| mpleFile.fm ×                                                                                                    |                                                                                                    |                                                                                                    |                                                                 |                                                                                               |
|                                                                                                    |                                                                                                    |                                                                                                    | 1.0                                                             |                                                                                               |
|                                                                                                    | <ul> <li><u>"Average sust</u></li> </ul>                                                                                                    | hined throughput per                                                                                               | r RPA (MB/s), 1                                                 | with WAN and                                                                                  |
|                                                                                                    |                                                                                                    | ession: on page 7                                                                                                  |                                                                 |                                                                                               |
| Any text that w                                                                                                    | vill only                                                                                                    |                                                                                                    |                                                                 |                                                                                               |
| show in PG is                                                                                                    | displayed                                                                                                    | I IOPS per RPA, with di                                                                                            | fferent splitters                                               |                                                                                               |
|                                                                                                    | underlined                                                                                                    | SANTap Brocade                                                                                                    | VNX/CLARIION                                                    | Symmetrix                                                                                     |
| in orange and                                                                                                    |                                                                                                    | 10.500                                                                                                    | 00.000                                                          | -                                                                                             |
|                                                                                                    |                                                                                                    | 12,500 20,000                                                                                                    | 20,000                                                          | 22,000                                                                                        |
| Table 4                                                                                                    | 4 Average sustained                                                                                                    | and burst IOPS of fou                                                                                              | ır groups, per nı                                               | umber of RPAs,                                                                                |
| ARLABLES MARKERS CONDITIONAL TEXT CRO<br>Ject Current  Conditional                                                                                                    | 4 Average sustained                                                                                                    | I and burst IOPS of fou                                                                                            | ir groups, per ni                                               | umber of RPAs,                                                                                |
| Icble /<br>ARLARES MARKERS CONDITIONAL TEXT CRO<br>elect. Current  Conditional Unconditional<br>ondition Tag ~                                                                                                    | 4 Average sustained<br>DSS-REFERENCES INSETS<br>INSETS<br>In  Notin<br>Style                                                                                                    | I and burst IOPS of fou                                                                                            | ir groups, per ni<br>Status                                     | Document                                                                                      |
| Table 4           ARRARLES         MARKERS         CONDITIONAL TEXT         CRO           sleat         Current         ▼           0 Conditional         Ounconditional         ▼           ondition Tag         ~           Hide in Procedure Generator         ▼                                                                                                    | 4 Average sustained                                                                                                    | I and burst IOPS of fou                                                                                            | ir groups, per ni<br>Status<br>In                               | Document<br>SampleFile.fm                                                                     |
| Table /           ARKARLES         MARKERS         CONDITIONAL TEXT         CRO           silect         Current             0         Conditional         Unconditional            :condition Tag         ~             Hide in Procedure Generator         Show in Procedure Generator                                                                                                    | A Average sustained<br>SSS-REFERENCES INCETS<br>INCETS<br>IN                                                                       | As Is<br>Color<br>Royal Blue<br>RGB 224.096,000                                                                    | IT groups, per ni<br>Status<br>In<br>Not In                     | Document<br>SampleFile.fm                                                                     |
| Table /           NRARES         CONDITIONAL TEXT         CRO           Select         Current             Ocnditional         Olnconditional             ondition Tag              Hide in Procedure Generator         Show in Procedure Generator             Date/File                                                                                                    | A Average sustained<br>SSS-REFERENCES INSETS<br>IN ON Notin<br>Style<br>Strikethrough<br>Numeric Underline<br>As is                                                                                                    | and burst IOPS of fou<br>Solution<br>Color<br>Royal Blue<br>RGB 224,096,000<br>Blue                                | Ir groups, per ni<br>Status<br>In<br>Not In<br>Not In           | Document<br>SampleFile.fm<br>SampleFile.fm                                                    |
| Table 4       RUBBLES     MARKERS     CONDITIONAL TEXT     CRO       leact     Current     Image: Conditional     Image: Conditional       onditional     Image: Conditional     Image: Conditional       ondition     Tag     Image: Conditional       Show in Procedure Generator     Show in Procedure Generator       Date/File     Draft                                                                                                    | A Average sustained<br>SSS-REFERENCES INSETS<br>In  Notin<br>Style<br>Strikethrough<br>Numeric Underline<br>As Is<br>As Is                                                                                                    | And burst IOPS of four<br>Sector Color<br>Royal Blue<br>RGB 224,096,000<br>Blue<br>Blue                            | Ir groups, per ni<br>Status<br>In<br>Not In<br>Not In<br>Not In | Document<br>SampleFile.fm<br>SampleFile.fm<br>SampleFile.fm<br>SampleFile.fm                  |
| Table 4           NRABLES         MARKES         CONDITIONAL TEXT         CRO           Select         Current           CRO           D Conditional         O Unconditional              Sondition         Tag               Flide in Procedure Generator         Show in Procedure Generator          Date/File             Draft <td< td=""><td>A Average sustained<br/>SSS-REFERENCES INSETS<br/>IN ON Notin<br/>Style<br/>Strikethrough<br/>Numeric Underline<br/>As is<br/>As is</td><td>And burst IOPS of four<br/>Sector As to<br/>Color<br/>Royal Blue<br/>RGB 224,096,000<br/>Blue<br/>Blue</td><td>Ir groups, per ni<br/>Status<br/>In<br/>Not In<br/>Not In<br/>Not In</td><td>Document<br/>SampleFile.fm<br/>SampleFile.fm<br/>SampleFile.fm<br/>SampleFile.fm</td></td<>                                                                                                    | A Average sustained<br>SSS-REFERENCES INSETS<br>IN ON Notin<br>Style<br>Strikethrough<br>Numeric Underline<br>As is<br>As is                                                                                                    | And burst IOPS of four<br>Sector As to<br>Color<br>Royal Blue<br>RGB 224,096,000<br>Blue<br>Blue                   | Ir groups, per ni<br>Status<br>In<br>Not In<br>Not In<br>Not In | Document<br>SampleFile.fm<br>SampleFile.fm<br>SampleFile.fm<br>SampleFile.fm                  |
| Table 4       RUARLES     MARKERS     CONDITIONAL TEXT     CRO       leat     Current     Image: Conditional     Image: Conditional       onditional     Image: Conditional     Image: Conditional       onditional     Image: Conditional     Image: Conditional       Show in Procedure Generator     Show in Procedure Generator       Date/File     Image: Conditional       Oraft     Image: Conditional                                                                                                    | A Average sustained<br>SSS-REFERENCES INSETS<br>IN ON Notin<br>Style<br>Strikethrough<br>Numeric Underline<br>As is<br>As is                                                                                                    | And burst IOPS of four<br>As is<br>Color<br>Royal Blue<br>RGB 224,096,000<br>Blue<br>Blue<br>Rue<br>RGB 24,096,000 | Status<br>In<br>Not In<br>Not In                                | Document<br>SampleFile.fm<br>SampleFile.fm<br>SampleFile.fm<br>SampleFile.fm<br>SampleFile.fm |
| Table 4         RUARLES       MARKERS       CONDITIONAL TEXT       CRO         leact       Current       Image: Conditional       Image: Conditional         onditional       Image: Conditional       Image: Conditional       Image: Conditional         ondition       Tag       Image: Conditional       Image: Conditional       Image: Conditional         Show in Procedure Generator       Show in Procedure Generator       Image: Conditional       Image: Conditional       Image: Conditional         Date/File       Image: Conditional       Image: Conditional                                                                                                    | A Average sustained<br>SSREFERNCES INSETS<br>In  Notin<br>Style<br>Strikethrough<br>Numeric Underline<br>As Is<br>As Is                                                                                                    | As Is<br>Color<br>Royal Blue<br>RGB 224,096,000<br>Blue<br>Blue                                                    | Status<br>In<br>Not In<br>Not In<br>Not In                      | Document<br>SampleFile.fm<br>SampleFile.fm<br>SampleFile.fm<br>SampleFile.fm<br>SampleFile.fm |
| Table 4       RUARLES     MARKERS     CONDITIONAL TEXT     CRO       lect     Current     Image: Conditional Current Current | A Average sustained<br>SSREFERENCES INSETS<br>In Notin<br>Style<br>Strikethrough<br>Numeric Underline<br>As is<br>As is                                                                                                    | And burst IOPS of four<br>As is<br>Color<br>Royal Blue<br>RGB 224,096,000<br>Blue<br>Rlue                          | Status<br>In<br>Notin<br>Notin<br>Notin                         | Document<br>SampleFile fm<br>SampleFile fm<br>SampleFile fm<br>SampleFile fm                  |
| Interface     Interface       Interface     Conditional     Conditional       Idet     Current     Interface       Idet     Conditional     Onconditional       ondition Tag     Interface     Interface       Hide in Procedure Generator     Show in Procedure Generator     Date/File       Draft     Interface     Interface                                                                                                    | A Average sustained<br>SSS-REFERENCES INSETS<br>In Notin<br>Style<br>Strikethrough<br>Numeric Underline<br>As Is<br>As Is                                                                                                    | As Is<br>Color<br>Royal Blue<br>RGB 224,096,000<br>Blue<br>Blue<br>It 6                                            | Status<br>In<br>Not In<br>Not In<br>Not In                      | Document<br>SampleFile.fm<br>SampleFile.fm<br>SampleFile.fm<br>SampleFile.fm<br>SampleFile.fm |
| Interference     Interference       Idea     MARKERS     CONDITIONAL TEXT     CRO       Idea     Conditional     Ounconditional     Ounconditional       Idea     Procedure Generator     Show in Procedure Generator       Show in Procedure Generator     Date/File       Draft     Interference                                                                                                    | A Average sustained<br>SSS-REFERENCES<br>IN CONSTRUCTION<br>Style<br>Style<br>Styl | As Is<br>Color<br>Royal Blue<br>RGB 224,096,000<br>Blue<br>Blue<br>Blue                                            | Status<br>In<br>NotIn<br>NotIn                                  | Document<br>SampleFile fm<br>SampleFile fm<br>SampleFile fm<br>SampleFile fm                  |
| Interference     Interference       Interference     Interference       Interference                                                                                                    | A Average sustained<br>SSREERENCES INCERS<br>INCERS<br>Style<br>Style<br>Style<br>Style<br>As is<br>As is<br>As is<br>As is<br>As is<br>As is                                                                                                    | As Is<br>Color<br>Royal Blue<br>RGB 224.096,000<br>Blue<br>Blue<br>Blue                                            | Status<br>In<br>Not In<br>Not In                                | Document<br>SampleFile fm<br>SampleFile fm<br>SampleFile fm<br>SampleFile fm                  |

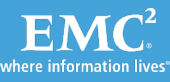

#### f) Convert Yourfile.fm to RTF

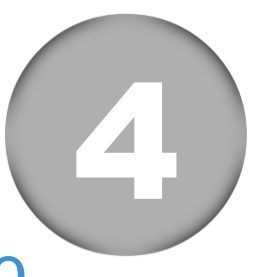

- In FrameMaker > select File > Save Using Mif2Go, and click the OK button twice.
  - NOTE: You can use the Set Up Mif2Go option before you Save Using Mif2Go and define a different Output folder, but you must copy the mif2Go.ini to any Output folder you create.
- Open the C:\ProcedureGenerator\Output folder and look for Yourfile.rtf.

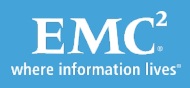

Clean up, Apply Styles and Break-up

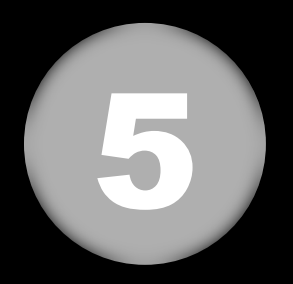

This part is performed in Word. In this part of the process, you will:

- a) Open your converted file/s (Yourfile.rtf) in Word
- b) Attach the PG templates
- c) Run macros to clean up the converted file/s
- d) Run the PG1 macro to create the PG modules

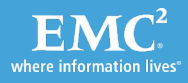

#### a) Open the Converted File/s

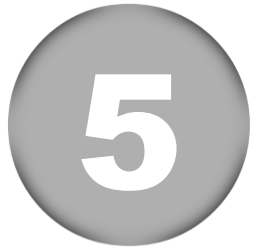

**NOTE:** It is important that you perform these steps exactly as they are written or the outcome may be unexpected.

- 1. Open MSWord\*
- 2. Select the Office Button (B) and select Open
- 3. Browse to the PG Output folder, and select Yourfile.rtf.

\* You MUST open Word first and only then your file.

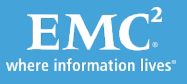

## b) Attaching the Templates 1/2

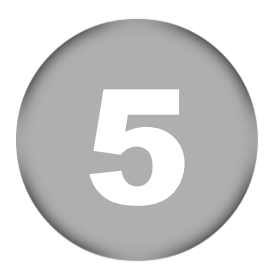

#### **Display Word Options**

- 1. Click Office Button
- 2. Click Word Options

Display Templates and Add-ins dialog box

- 1. Select Add-Ins
- 2. In the Manage Drop-Down, select Templates
- 3. Click Go...

| ١ | Word Options |                                              |             |
|---|--------------|----------------------------------------------|-------------|
|   | Popular      | View and manage Microsoft Office a           | dd_ins      |
|   | Display      | wiew and manage merosore office a            | aa ms.      |
|   | Proofing     | Add-ins                                      |             |
|   | Save         | Name                                         | Location    |
|   | Advanced     | Add-ins                                      |             |
|   | 1. Se        | elect Add-Ins                                | C:\n Fil    |
|   | Customize    |                                              |             |
|   |              | Inactive Application Add-Ins                 | Ci) n Fil   |
|   | Add-Ins      | CelPG Macros temp1 6 dot                     | C:\Mic      |
|   | Trust Center | Custom XML Data                              | C:\ram      |
|   |              | Date (XML)                                   | C:\on F     |
|   | Resources    | Financial Symbol (XML)                       | C:\on F     |
|   |              | Headers, Footers, and Watermarks             | C:\ram      |
|   |              | Hidden Text                                  | C:\ram      |
|   |              | Microsoft Actions Pane 3                     | ~ ~         |
|   |              | Add-in: Person Name ()                       | <b>C\</b>   |
|   |              | Publisher: Microsoft Corporation             |             |
|   |              | Location: C\Program Eiles\Common Eiles\micro | soft shared |
|   | 2. Sele      | Anage: Templates 3. Click Go                 | )           |
|   |              |                                              |             |
|   |              |                                              |             |

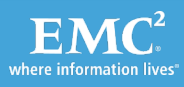

## b) Attaching the Templates 2/2

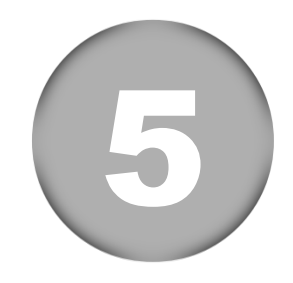

| Т | emplates an          | d Add-ins                                         |               |       | ? 💌          |  |  |  |  |  |
|---|----------------------|---------------------------------------------------|---------------|-------|--------------|--|--|--|--|--|
|   | Templates            | XML Schema                                        | XML Expansion | Packs | Linked CSS   |  |  |  |  |  |
|   | Document <u>t</u> e  |                                                   |               |       |              |  |  |  |  |  |
|   | ing\Micros           | ing\Microsoft\Templates\CelPG_Styles_temp14_4.dot |               |       |              |  |  |  |  |  |
|   | V Autom              | atically <u>u</u> pdate do                        | cument styles |       |              |  |  |  |  |  |
|   | Attach               |                                                   |               |       |              |  |  |  |  |  |
|   | <u>G</u> lobal templ | ates and add-ins                                  |               |       |              |  |  |  |  |  |
|   | Checked it           | ems are currently                                 | y loaded.     |       |              |  |  |  |  |  |
|   | CelPG_               | _Macros_temp1_6<br>m                              | 5.dot         | ^     | A <u>d</u> d |  |  |  |  |  |
|   |                      |                                                   |               |       | Remove       |  |  |  |  |  |
|   |                      |                                                   |               |       |              |  |  |  |  |  |

- 1. Click Attach... > Select
   CelPG\_Styles\_temp14\_4.dot
- 2. Check the Automatically update document styles checkbox
- 3. Click Add... > Select CellPG\_Macros\_temp1\_6.dot and click OK
- 4. Click Add... > Select PG.dotm and click OK

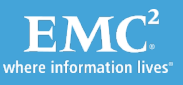

## c) Cleaning Up The Converted File/s

Select the Developer Tab
 Click Macros

|                 | 9                           | - U 🎶       | 2                                                         | A    | <u>4</u> //  | x - 🍫           | $\bigcirc$  | 🗧 Elara Sy               | /R - (    | enhanc          | ed SPEC                                  | .docx (Read-0              | Only) - Micr            |
|-----------------|-----------------------------|-------------|-----------------------------------------------------------|------|--------------|-----------------|-------------|--------------------------|-----------|-----------------|------------------------------------------|----------------------------|-------------------------|
|                 | Home                        | Insert      | Page                                                      | Layo | ut           | Referer         | ices        | Mailings                 | Re        | view            | View                                     | Developer                  |                         |
| <u> </u>        |                             | Record      | Macro                                                     | A    | <b>\a</b> Aa |                 | •           | Consign Mo               | ode       | 100             | a Sila Sila Sila Sila Sila Sila Sila Sil | chema                      |                         |
| Visual<br>Basic | Macros                      | A Macro     | Security                                                  |      | 1            | ji 🧯            | - 1         | Group *                  |           | Structu         | ire 🎇 E                                  | xpansion Packs             | Protect<br>Document     |
|                 | (                           | Code        |                                                           |      |              |                 | Cont        | rols                     |           |                 | XN                                       | ΛL                         | Protect                 |
| L               | View M                      | acros (Alt+ | F8)                                                       |      |              | 2 .             |             | 1 + + + 3                |           |                 | • • 4                                    | e e e pres                 | • • 5 • •               |
|                 | View th<br>you ca<br>macro. | nich        | unication between all sites, the system will send reports |      |              |                 |             |                          |           |                 |                                          |                            |                         |
|                 | 🕜 Pre                       | ss F1 for m | ore help                                                  |      |              | unicat<br>eport | ion<br>s de | problem b<br>epends of t | etw<br>he | een si<br>numbe | ites, th<br>er of is                     | e system m<br>olated sites | ay send i<br>S. For exa |

The Macros dialog box appears.

- 3. Run the following macros to clean up your file, and set up the page structure:
  - RemoveAllBookmarks
  - Delete\_char\_styles
  - Delete\_unused\_styles\_v2
  - PageSetupCelPG

| Macros                                        |   | ? 🔀       |
|-----------------------------------------------|---|-----------|
| Macro name:                                   |   |           |
| RemoveAllBookmarks                            |   | Run       |
| CAUTION<br>CreateThisFile<br>DANGER           | ^ | Step Into |
| Delete_char_styles<br>Delete_unused_styles_v2 |   | Edit      |
| PageSetupCelPG<br>PG1                         | = | Create    |
| RemoveAllBookmarks<br>RmAlphaNum              |   | Delete    |

#### d) Creating PG Modules

Select the Developer Tab
 Click Macros

|                 | 🔒 🤊 - U 🏇 🚰 🖄                                                                                                    | 🖌 🌆 🖡 🗸 🍫 🥥 🍦 Elara SyR - (                      | enhanced SPEC.docx (Read-Only) - Micr |  |  |
|-----------------|----------------------------------------------------------------------------------------------------|--------------------------------------------------|---------------------------------------|--|--|
|                 | Home Insert Page Li                                                                                                    | yout References Mailings Re                      | view View Developer                   |  |  |
| Visual<br>Basic | Macros                                                                                                    | Aa Aa 🔄 📑 🖉 Design Mode<br>Properties<br>Group ~ | Structure Expansion Packs             |  |  |
| Code            |                                                                                                    | Controls                                         | XML Protect                           |  |  |
|                 | View Macros (Alt+F8)       2       3       4       5         View the list of macros, from which you can run, create, or delete a macro.       anication between all sites, the system will send report about all sites unication problem between sites, the system may sen unication problem between sites, the system may sen eports depends of the number of isolated sites. For example, the system may sen about all sites anication problem between sites, the system may sen anication problem between sites. |                                                  |                                       |  |  |

3. Run the PG1 macro to break up your \*.rtf file into PG modules with a \*.doc extension.

| Macros                                        | ? 🗙 |                |
|-----------------------------------------------|-----|----------------|
| Macro name:                                   |     |                |
| PG1                                           |     | Run            |
| CAUTION<br>CreateThisFile<br>DANCER           | -   | Step Into      |
| Delete_char_styles<br>Delete_unused_styles_v2 |     | Edit           |
| PageSetupCelPG<br>PG1                         | =   | <u>C</u> reate |
| RemoveAllBookmarks<br>RmAlphaNum              |     | Delete         |

#### The modules are created in the same folder as your RTF file.

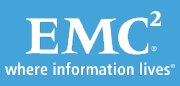

#### What to Do With Each New Product Release

- 1. If there is new content (sections):
  - a) A week before you go to publish, send Dylan Kim a PDF with change bars or track changes on any new sections/chapters.
  - b) Dylan will send you an email if he needs any extra modules created for the new content.
- 2. Open the file you wish to convert in FM:
  - a) If this file doesn't already contain the PG infrastructure: Import paragraph formats, conditional settings and color definitions from a file containing them. Otherwise:
  - b) Show the conditions: Show in Procedure Generator and Hide in Procedure Generator
  - c) Turn on **Condition Indicators**

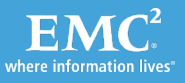

#### What to Do With Each New Product Release

- 3. If Dylan needed new sections, add the appropriate %START% and %STOP% tags. Otherwise:
- 4. Look for new images, and handle appropriately.
- 5. Look for new/changed footnotes, and handle appropriately.
- 6. Ensure conditions are applied correctly.
- 7. Look for added references to external materials, and condition them out.

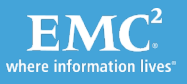

#### What to Do With Each New Product Release

- 8. Save Using Mif2Go
- 9. Open Word, then open the converted RTF file, and attach the templates.
- 10. Check that the RTF file came out well, if not, fix the FM file and go back to step 8.
- **11.**Run the macros for file cleanup and pagination.
- 12. Run the PG1 macro to break the RTF file into PG (\*.doc) modules.
- **13**.Send the \*.doc files to Dylan.

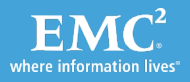

#### **Buying Mif2Go**

- Buy Mif2Go
  - Single-seat license is \$295; annual renewal \$75
  - Pricing for multiple copies and site license: <u>http://www.omsys.com/dcl/pricing.htm</u>

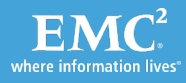

# **THANK YOU**

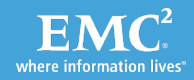